## UPUTE ZA PRONALAZAK PLANA NABAVE NA ELEKTRONIČKOM OGLASNIKU JAVNE NABAVE (EOJN)

- 1. Elektronički oglasnik javne nabave (EOJN) dostupan je putem poveznice: https://eojn.nn.hr/Oglasnik/
- 2. Na desnoj strani EOJN ekrana odaberite PLANOVI NABAVE
- U padajućem izborniku GODINA PLANA odaberite godinu za koju želite dohvatiti plan nabave
- 4. Klikom na povećalo ( ) kod NARUČITELJ u novo otvorenom izborniku kod **TVRTKA/NAZIV** upišite Osnovna škola Jure Kaštelana te odaberite **TRAŽI**
- U donjem dijelu ekrana pojaviti će se naziv Osnovna škola Jure Kaštelana koju ćemo klikom miša odabrati te pritisnuti PRIHVATI. (Obratite pažnju da se prilikom odabira naziva Osnovna škola Jure Kaštelana cijeli redak zaplavi. Tek tada možete pritisnuti PRIHVATI)
- 6. Klikom miša na **KREIRAJ IZVJEŠĆE** u donjem dijelu ekrana prikazuje se Plan nabave odabrane godine za Osnovnu školu Jure Kaštelana.
- 7. Prikazani Plan nabave možete preuzeti na svoje računalo. Na alatnoj traci kliknite na

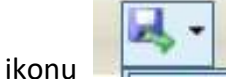

—. Klikom na ikonu otvara se padajući izbornik u kojem možete

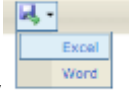

odabrati jedan od dva ponuđena formata Plana nabave ( ). Plan nabave možete preuzeti u Excell ili Word formatu.